# 場地租借平台

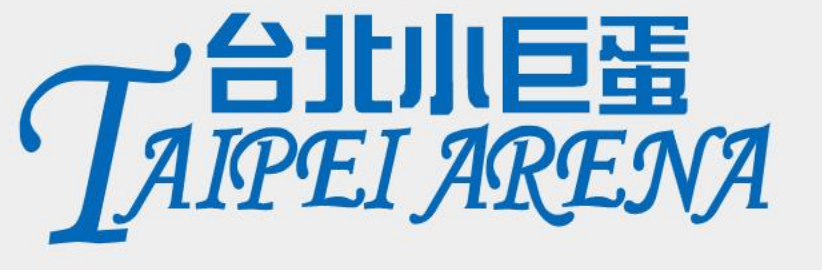

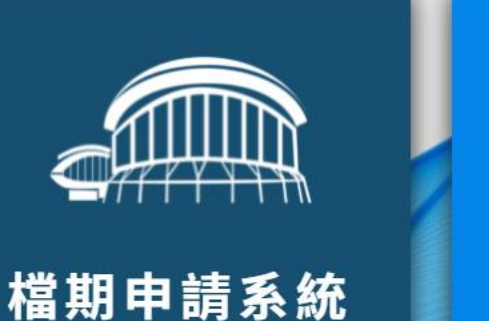

檔期履約系統

::: Copyright © Taipei Arena all rights reserved 台北小巨蛋 版權所有

| 網站導覽 | 回首頁 | English | 客服信箱 | 常見問答 | 單一陳情 | < | Α |
|------|-----|---------|------|------|------|---|---|
|      |     |         |      |      |      |   |   |

| TAIPEI AREN | 71                                                                   |                                           |                        |              | 請輸入關鍵字 生階搜索                                                                                                    |
|-------------|----------------------------------------------------------------------|-------------------------------------------|------------------------|--------------|----------------------------------------------------------------------------------------------------|
| …<br>關於小巨蛋  |                                                                      |                                           |                        |              |                                                                                                    |
| 我們的服務       | •                                                                    |                                           |                        |              |                                                                                                    |
| 展演活動資訊      | • 臺北小巨蛋申                                                             | 請案件                                       |                        |              |                                                                                                    |
| 公益檔期資訊      | <ul> <li>歡迎使用臺北市政府</li> </ul>                                        | 網路申辦單一窗口網站「 <u>市民服務大平臺</u> <mark>、</mark> | 」,您可於網站上搜尋欲申辦案件之表      | 基本資訊。        |                                                                                                    |
| 吃喝玩樂在巨蛋     | <ul> <li>↓ 1. <u>臺北小巨蛋主場館</u></li> <li>2. <u>臺北小巨蛋主場館</u></li> </ul> | 場勘 🛃                                      |                        |              |                                                                                                    |
| 冰上樂園        | <ul> <li>▼ 3. <u>臺北小巨蛋冰上樂</u></li> <li>▲ 喜北小巨蛋肉上樂</li> </ul>         | ■場地租用   【                                 | ]申請點選                  | TAIPEI ARENA | 網站檔期公告說明頁面                                                                                                    |
| 場館場地服務      | <ul> <li>Ⅰ. <u>室北小巨虫庙口祖</u></li> <li>Ⅰ. <u>宮北小</u>万巫度提知</li> </ul>   |                                           |                        | …<br>關於小巨蛋   | ▲ 首页 > 主理修模糊公告                                                                                                    |
|             | 3. <u>量比小戶虽届场祖</u> 6. 高北小戶蛋古堪館                                       | 二、                                        |                        | 我們的服務 *      |                                                                                                    |
| 申請案件        | 7 高北小石蛋拍摄                                                            |                                           |                        | 展演活動資訊       | 臺北小巨蛋112年上半年度一般檔期暨下半年度特殊檔期申請開放受理                                                                                                    |
|             |                                                                      | •                                         |                        | 公益檔期資訊       | 嘉北小臣蛮於111年3月1日至3月31日受理112年上半年度懂期及下半年度特殊懂期申請,有意申請者,請把握申請期限。<br>一、受羅斯特殊佛教特殊OVID-191%储发展,申註案价集勝守以下原用:送新提供前得為「須把西库你律證仲配合政策预进取法」。送新盛祥那時语符合「函數口言」、「最特洁,元「進岸华等新)(名                                                                                                    |
|             |                                                                      |                                           |                        | 吃喝玩樂在巨蛋      | 備推薦中心發布相關規定,並隨級情狀元歸整項創式修正,                                                                                                    |
|             | 點閱數:96763   資料                                                       | 更新:110-11-03 14:37   資料檢視:110-11          | -03 14:37   資料維護:臺北小巨蛋 | 冰上樂園 *       | 二、本次開放申請權期:<br>(一)112年1月至112年6月之一般權期:                                                                                                    |
|             |                                                                      |                                           |                        | 場館場地服務       | 1.112年1月1日(8時)至112年2月26日。                                                                                                    |
|             |                                                                      |                                           |                        | 中詞条件         | 2.112年3月1日6期124月24月4日23月16日、3月19日6期124月2日)<br>3.112年3月28日美月24日。<br>4.112年3月28日英月25日(時)・<br>(二)112年7月至112年12月24時發展開時日日<br>4.112年7月至112年12月24時發展開時日日<br>4.112年7月至112年12月24時發展開時日日<br>4.112年7月至112年12月24時發展開時日日<br>4.112年7月至112年12月24時發展開時日日<br>4.112年7月至112年12月24時發展開時日日<br>4.112年7月至112年12月24時發展開時日日<br>4.112年7月至112年12月24時發展開時日日<br>4.112年7月至112年12月24時發展開時日日<br>4.112年7月至112年12月24日<br>4.112年7月至112年12月24日<br>4.112年7月至112年12月24日<br>4.112年7月至112年12日<br>4.112年7月至112年12月至11日<br>4.112年7月至112年12月至11日<br>4.112年7月至112年12月至11日<br>4.112年7月至11日<br>4.112年7月至112年12月至11日<br>4.112年7月至11日<br>4.112年7月至11日<br>4.1111日<br>4.11111日<br>4.11111日<br>4.111111111111111111111111111111111111                                                                                                    |
|             | 關於小巨蛋                                                                | 我們的服務                                     | 展演活動資訊                 |              | 1/12#17950[09]5893181<br>1/12#9798[09]5893181<br>1/12#9798[09]5893181<br>1/12#9798189200[128]<br>1/12#109249210[268]<br>1/12#109249210[268]<br>1/1 |
|             | 小巨蛋簡介                                                                | 顧客服務                                      | 座位視線導覽                 |              | 6.112年10月30日至12月31日·<br>(周囲期間東西合語動調題・B企業業業合会等、大概表                                                                                                    |
|             | 場館地圖                                                                 | 開放時間                                      | 節目資訊                   |              | <ul> <li>三、簡構資料:</li> <li>(一)希述知道申請表及企動書。</li> </ul>                                                                                                    |
|             | 組織架構                                                                 | 館內注意事項                                    | 觀賞活動注意事項               |              | 。"<br>                                                                                                    |
|             | 業務職掌                                                                 | 交通資訊                                      |                        |              | 講使用「市民服務大平臺」。統進行領路申時(強護使用Chrome)割買器)。不受理紙本申購案件。<br>如有任何申請上之教書、中通知本公司小百審中心美華組(電話、02-2578-3536、分乗209-253)。                                                                                                    |
|             | 多媒體專區                                                                | <b></b>                                   |                        |              |                                                                                                    |
|             | 營運服務規約                                                               | 置物櫃服務                                     |                        |              | 国际公司 · · · · · · · · · · · · · · · · · · ·                                                                                                    |
|             | 無障礙設施                                                                | 参訪導覽服務                                    |                        |              | 場地時段租用服務                                                                                                    |

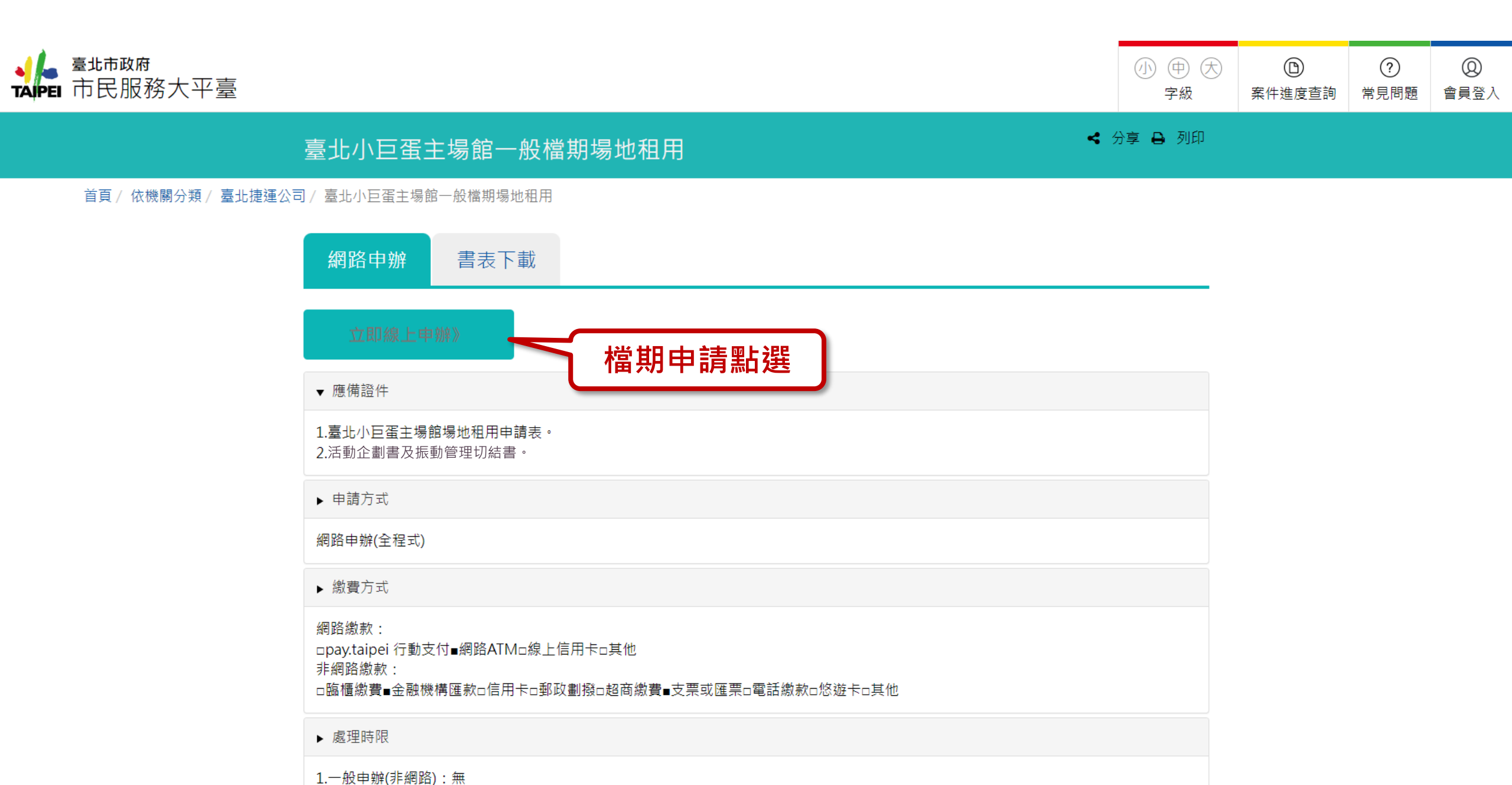

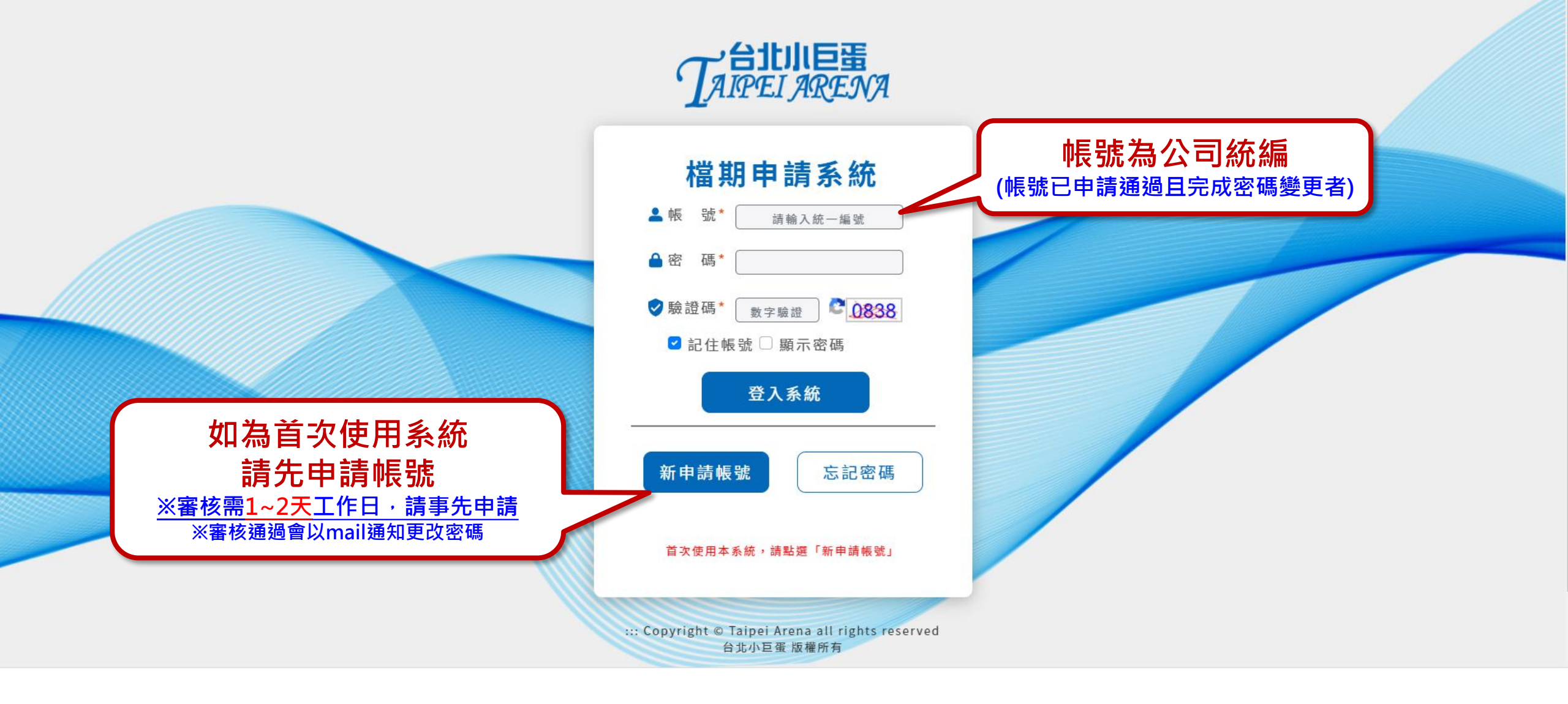

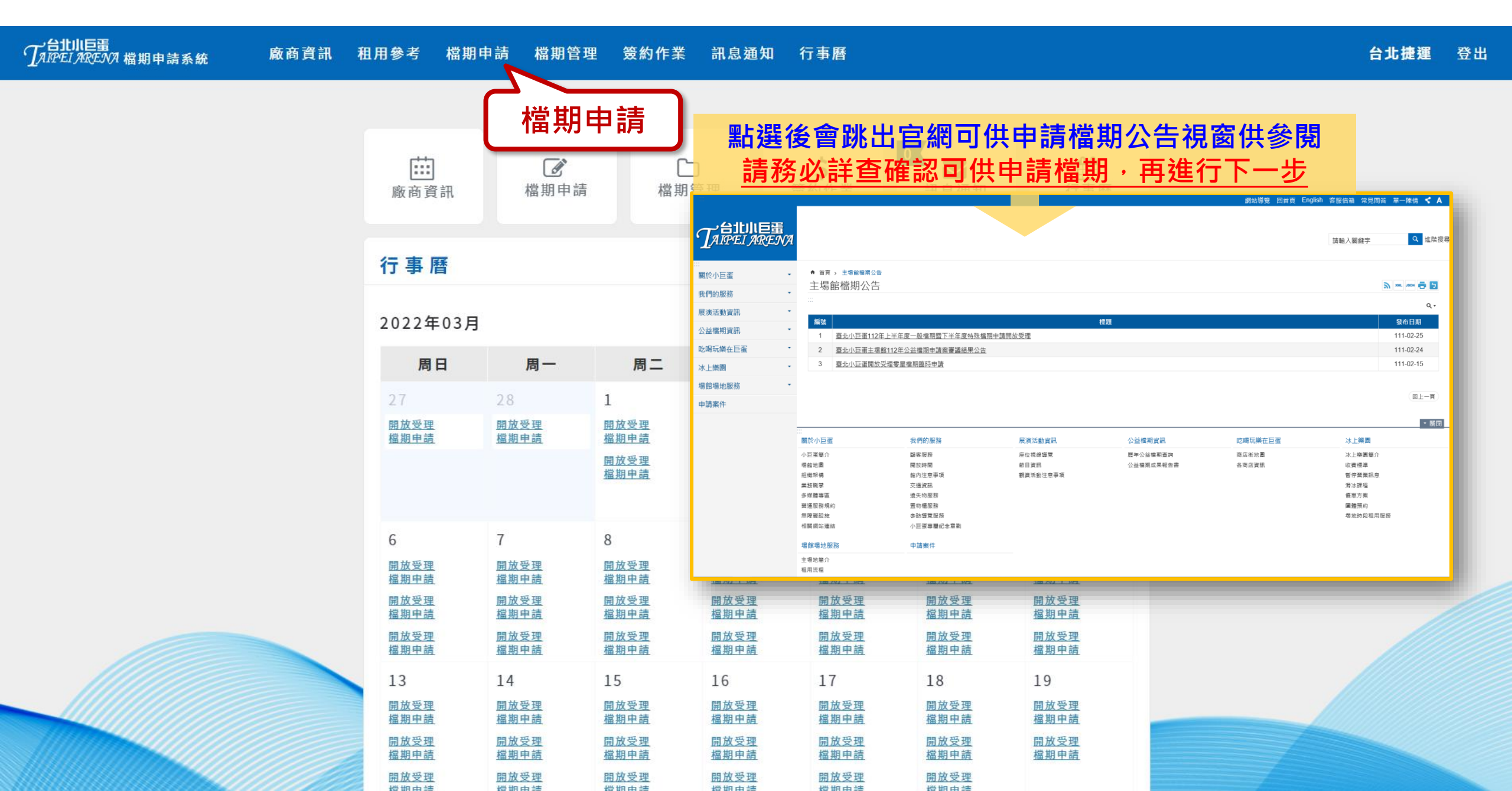

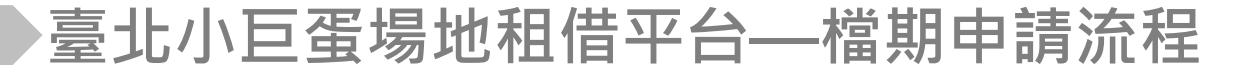

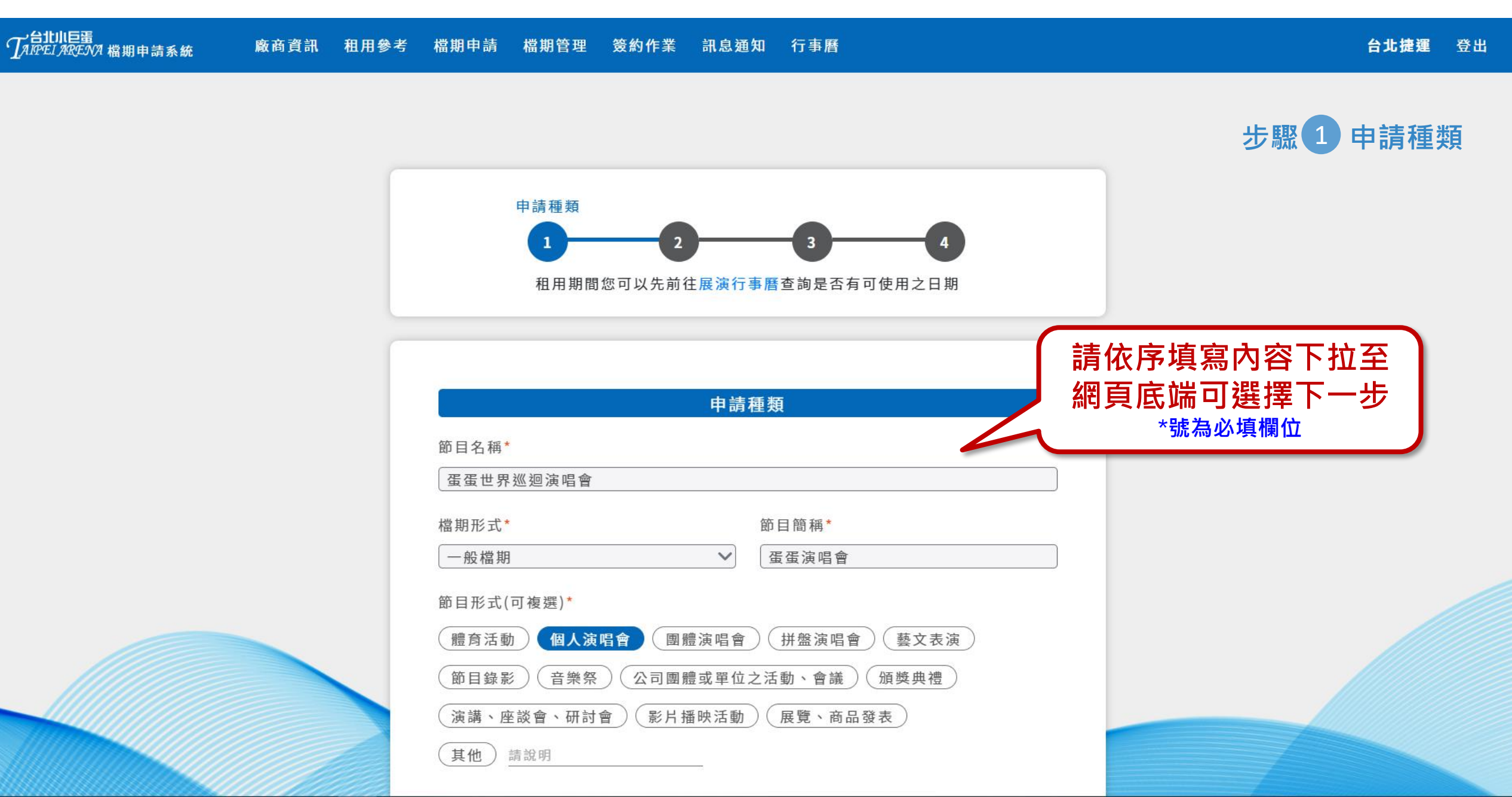

![](_page_6_Figure_2.jpeg)

![](_page_7_Picture_0.jpeg)

| 了在11月1日日<br>了ALPEL ARENA 檔期申請系統 廠商首 | 寶訊 租用參考 檔期申請         | 檔期管理 簽約作業                  | 訊息通知 行事曆                     |                | <b>台北捷運</b> 登出 |
|-------------------------------------|----------------------|----------------------------|------------------------------|----------------|----------------|
|                                     |                      | 需求<br>1<br>2<br>租用期間您可以先前在 | 3容<br>3<br>注展演行事曆查詢是否有可使用之日  | <b>4</b><br>日期 | 步驟2 需求內容       |
|                                     | 預估單場。                | 人次*                        | 需求內容                         |                |                |
|                                     | 是否售票*<br>●是<br>活動概述( | 〇否<br>0/300)               | 劃位 <sup>★</sup><br>● 是   ○ 否 | 簡述             | 适動說明,<br>限300字 |
|                                     | 請簡述,                 | 至多300字                     | 上一步                          | 下一步            | 點選下一步          |
|                                     |                      | .:: Copyright @            | 台北小巨蛋 版權所有                   |                |                |

![](_page_8_Picture_0.jpeg)

![](_page_8_Figure_2.jpeg)

![](_page_9_Figure_2.jpeg)

![](_page_10_Figure_1.jpeg)

![](_page_10_Figure_2.jpeg)

![](_page_11_Figure_2.jpeg)

![](_page_12_Figure_2.jpeg)